# Email

To schedule individual training for your district, contact <u>SISTraining@tylertech.com</u>.

### Student links/Email or click the Email Icon:

#### Overview

Email can be used to email a particular student along with parents, alternate parents, advisors, counselor, and teachers; email an entire class; or email a selected group of students.

- To Email a particular student and/or the student's family and staff associated with this student, click the Email icon.
- To Email an entire class, click on Class Roster and click the Email icon.
- To Email a select list of students, go to the Student Data Grid to select the students-See section Email From Student Data Grid.

## Create an Email

Click the Email icon and search for the student.

| Email I                             | Body              | Em   | ail Addresses Email Attachments | Signature Text       |                   |                            |  |  |
|-------------------------------------|-------------------|------|---------------------------------|----------------------|-------------------|----------------------------|--|--|
| Update Email Addresses and Continue |                   |      |                                 |                      |                   |                            |  |  |
|                                     |                   |      |                                 |                      |                   |                            |  |  |
| U                                   | Update Grid Below |      |                                 |                      |                   |                            |  |  |
| Teach                               | Teacher List:     |      |                                 |                      |                   |                            |  |  |
| OT                                  | oday              |      |                                 | All Advisor:         | S                 |                            |  |  |
| OT                                  | nis le            | rm   |                                 | All Counselors       |                   |                            |  |  |
|                                     | iis Se            | mesu | er                              |                      | Administrators    |                            |  |  |
| Selec                               |                   | /dl  | Check CC Clear CC               |                      | hamillioti atoi 3 |                            |  |  |
| To                                  | cc                | 80   | Balationshin                    | Namo                 |                   | Empil-Addroccoc            |  |  |
|                                     |                   | 50   | This - User                     | Mathman lim          | imathman@l        | EdwardsCountyP-2 k12 mo us |  |  |
|                                     |                   |      |                                 |                      | jinacımanılar     |                            |  |  |
|                                     |                   |      | Student                         | Barker, Jeanne Marie | jeanne@bar        | ker.com                    |  |  |
|                                     |                   |      | (Prnt) Father                   | Barker, Joe          | joe@barker.       | com                        |  |  |
|                                     |                   |      | (Prnt) Stepmother               | Barker, Renee        | renee@bark        | er.com                     |  |  |
|                                     |                   |      | (AltP) Mother                   | Appleton, Nancy      | nancy@app         | leton.com                  |  |  |
|                                     |                   |      | (AltP) Stepfather               | Appleton, Greg       | greg@apple        | ton.com                    |  |  |
|                                     |                   |      | Counselor                       | Miller, Gracie Faye  | gmiller@Edw       | ardsCountyR-2.k12.mo.us    |  |  |
|                                     |                   |      | Home Room Teacher               | Curlin, Jamie Lyn    | jcurlin@Edw       | ardsCountyR-2.k12.mo.us    |  |  |
|                                     |                   |      | 2 - S2 - 9TH HEALTH GIRLS       | Clives, Hillary      | hclives@Edv       | vardsCountyR-2.k12.mo.us   |  |  |
|                                     | <u>.</u>          |      | 3 - Y - ENGLISH I - M           | Magee, Kaleigh       | kmagee@Ed         | wardsCountyR-2.k12.mo.us   |  |  |
|                                     |                   |      | 7 - Y - PHYSICAL SCIENCE        | Jasper, Kathleen     | kjasper@Ed        | wardsCountyR-2.k12.mo.us   |  |  |

- 1. The grid defaults to show the student's current term teachers, advisor, and counselor. To change the teachers shown, or to show all advisors or counselors at the building select the appropriate option and click Update Grid Below.
- 2. Check the appropriate boxes in the **To**, **CC** (carbon copy), or **BC** (blind carbon copy) columns for all parties who should receive this email.

3. To carbon copy a group of people, select the group from the drop-down list and click Check CC

| Select                  |
|-------------------------|
| Parents                 |
| Teachers                |
| Advisors                |
| Counselors              |
| Site Administrators     |
| District Administrators |

4. Click

Update Email Addresses and Continue

The **Email Body** tab displays.

### Compose an Email

| Email Body   | Email Addresses | Email Attachments     | Signature Text                             |
|--------------|-----------------|-----------------------|--------------------------------------------|
| Send         | Auto-Ad         | d this information to | the Student/Parent Contact Log             |
| To:          | joe@barker.     | com;renee@barker      | .com;nancy@appleton.com;greg@appleton.com  |
| CC:          | gmiller@Edv     | vardsCountyR-2.k12    | 2.mo.us;jcurlin@EdwardsCountyR-2.k12.mo.us |
| BCC:         |                 |                       |                                            |
| Subject:     |                 |                       |                                            |
| Attachments: |                 |                       |                                            |
|              |                 |                       | Spell Check                                |
|              |                 |                       | ^                                          |
|              |                 |                       |                                            |

- 1. Type the Subject.
- 2. Type the **Body** of the email and click Spell Check
- 3. Check the box for Auto-Add this information to the Student/Parent Contact Log if desired.

Note: The email may only be auto-added to the Contact Log if it is being sent or copied to primary or alternate parents.

#### Attach Files to an Email

1. Click the Email Attachments tab.

| Email Body Email Addres | ses Email Attachments | Signature Text |        |
|-------------------------|-----------------------|----------------|--------|
| Attach All Files and    | Continue              |                |        |
| Attachments:            |                       |                | Browse |
|                         |                       |                | Browse |
|                         |                       |                | Browse |
|                         |                       |                | Browse |

2. Type in the file path(s) or click Browse...

- 3. Once you have selected the desired attachment(s), click Attach All Files and Continue. The Email Body tab displays.
- 4. To attach more than 4 files, click the **Email Attachments** tab again and repeat steps 2-3.

# Add Signature Text

1. Click the Signature Text tab.

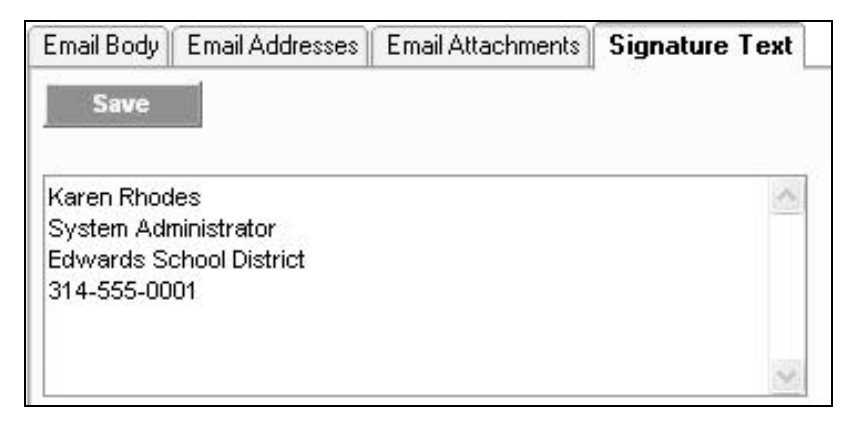

2. Type the signature text and click **Save**. This text will display below the body of the email and on all future emails, but may be edited or deleted.

## Send an Email

- 1. Click the Email Body tab.
- 2. Click the **Send** button. The email has been sent to all designated parties.
- 3. Click **Done** to exit.

## Email from Student Data Grid

- 1. Go to Student Data Grid.
- 2. Click Get All Active Enrollments [1], which will only be students enrolled in your classes.
- 3. From Actions dropdown, choose Select From Check-box List of Students.
- 4. Leave as defaulted (Display Just This List of Names) and click Done.
- 5. The Select box defaults to being checked for everyone. Click on the check box to unselect a student or choose **Clear All** to unselect everyone and then click the ones you want to email.

| Clear All Select All |                   |       |  |  |  |
|----------------------|-------------------|-------|--|--|--|
| Select               | Student Name      | Grade |  |  |  |
|                      | Arkan Terrance J  | 09    |  |  |  |
| $\checkmark$         | Arkin Alfred J    | 09    |  |  |  |
|                      | Arnold Harrison K | 09    |  |  |  |
| $\checkmark$         | Awesome Lindsay A | 10    |  |  |  |

- 6. When you have completed making selections, click Done.
- 7. You will return to the Student Data Grid with only the selected students listed.
- 8. Click the Email icon on the far right and follow the steps listed above to complete the email.